インターネット マッサージの予約 ご利用方法(携帯電話)

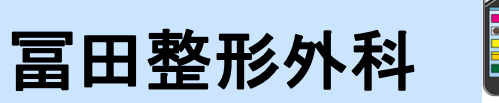

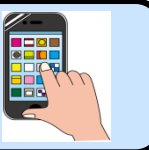

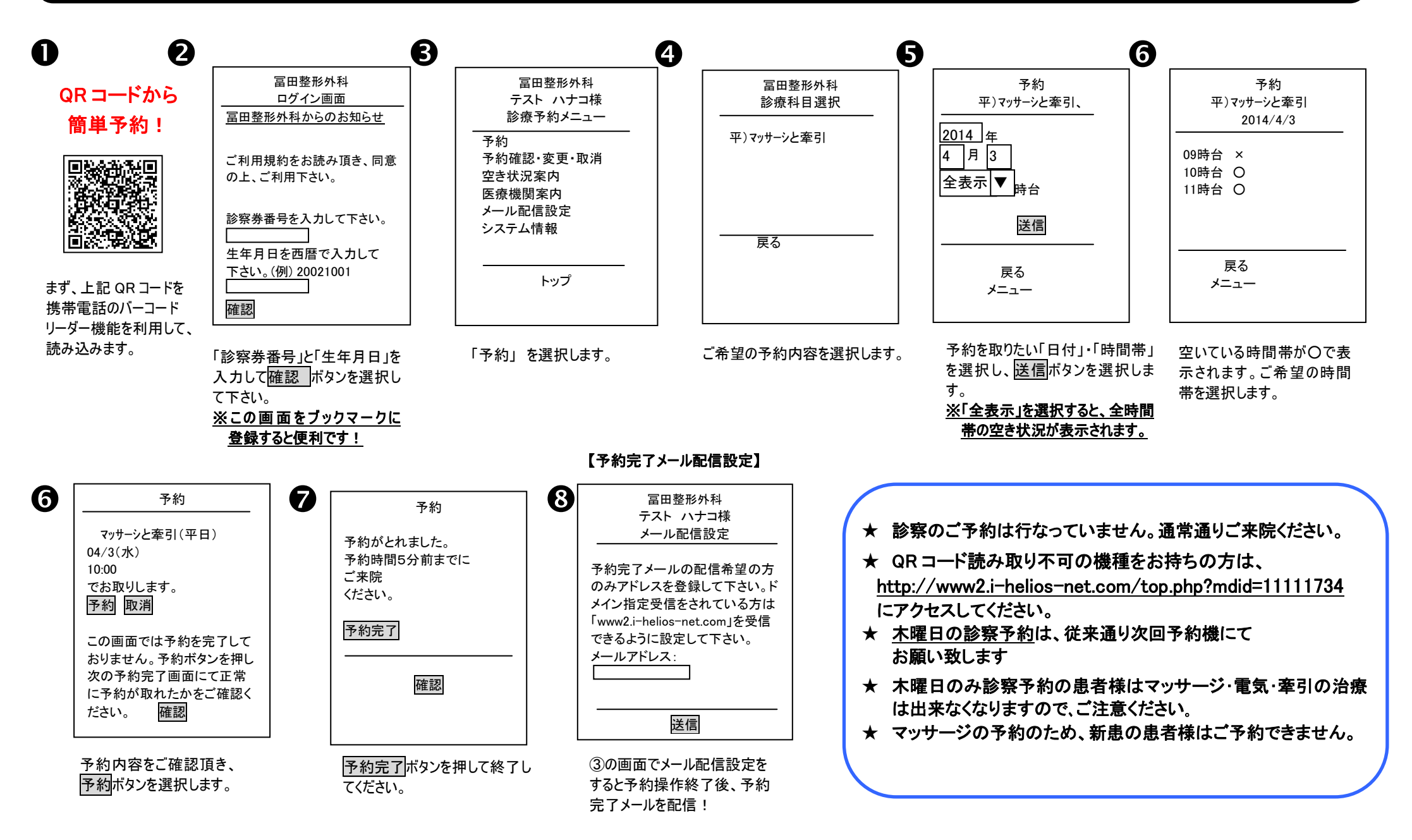

## インターネット マッサージの予約 ご利用方法(パソコン) 冨田整形外科 LXMATEHelies LXMATEHelies B 4 A 2 当院ホームページから簡単予約! 診療予約ログイン Date 2014/02/21 07:37 予約をとる Date 2014/02/21 07:39 HOME Date 2014/02/21 07:49 スマートフォ 診察券番号をお持ちの方 診療券番号: 1518516 お名前: サンヨウ ハナコ 穫 於容素書云: 1518516 こ予約状況 こ希望の予約内容をお選びください お名前:サンヨウ ハナコ 様 ンの方はこ 診察兼番号と生年月日を入力してくださ http://tomitaseikei.byoinnavi.jp **>>>** 現在、お取りいただいている予約はありません ご利用規約 スマートフォンの方はこちら ちらから **>>>** HOME 医院情報 **>>>** 医療法人幸篤会冨田塾形外科からのお知ら 予約をとる 予約をとる 雅友 たわらせする体験すございません ログイン リセット 医療法人辛篤会 富田整形外科 モバイル飯サイトも ご利用ください。 医救法人富田整形外科 メール配信能 メール配信設定 お知らせ 医療法人幸篤会冨田塾形外科からのお知らせ >>> ログアウト ログアウト 現在、お知らせする情報はございません お選びください▼ をクリックすると、 「診察券番号」と「生年月日」 「予約をとる」をクリックします。 を入力し、ログインします。 科目が表示されます。 お取りしたい科目をお選びください。 **LXMATEHeLiss** 1月9日(水)は副院長も診療いたします。 当時について \*木曜日診察ご希望の患者様へ 19991458 6 Date 2014/02/25 18:15 予約をとる 毎週木曜日の診察が予約制に変更となり裏前予約が必要となります。 6 67 Date 2014/02/21 07:4 予約をとる 診療機器 診療券番号:1518516 転名給:110:00 いまつ 種 平)マッサージと牽引 (毎週木曜日は除馬診察 毎日第一木曜日は副院長も診察したします) Date 2014/02/21 07:41 予約をとる 診療券番号: 1518516 お名前: サンヨウ ハナコ 穫 地图. 交通案/ 予約機にて 1カ目前から1回のみ予約を受付したします。 ご希望の予約内容をお選びください 診察参番号:1518516 お名前:サンヨウ ハナコ 穫 予約内容を確認してください 予約時間をお選びください 注1診察予約の患者様はマッサージ・雷気・牽引の治療は出来なくなりますので **>>>** HOME 平沢かせージン春刻 最新の価額に更新 平)マッサージと牽引 2014年02月24日(月) 10:00-**>>>** テ約をとる 次の 診療日 予約株お即します。よろしいですか 予約日をお選びください **>>>** HOME メール配信設定 09時台 0000 09.20× 09.40 × 予約をとる この資産では予約は完了しておりません 2014年2月 ジの予約はこちら 10:00 C 10:20 10:40 O 予約ボタンを押し、次の予約完了画面にて正常に予約が取れたかをご確認下さい ログアウト 約をとる 他の方が先に予約をされた場合、予約がお取りできない可能性があります。 メール配信設定 11:00**O** 11:200 11:40**O** 本サイトはプライパシー保護の とめ、SSL暗号化通信を採用して メール配信設定 予約 予約時間選択へ戻る 1265-02 12:00 12:20 **>>>** ログアウト Norton 14:00 × 14:20 0 14-40 0 4時台 **>>>** ログアウト 12.0 \*\*\*\*\* 15:200 15:40 本サイトはプライバシー保護の ため、SSL暗号化通信を採用して います。 16時台 16:00 C 16:20 16:40**O** 本サイトはブライバシー保護の ため、SSL暗号化通信を採用して します。 HOMEへ戻る Norton 17時台 17-00 17-20 0 17-40 0 ☆ 病院からのおしらせを掲載いたします。 予約を取れる「診療日」が、〇印で表 「診療時間」が表示されるので、 予約日時が表示されます。この内容で 示されています。予約希望日をクリッ 臨時休診等確認後、ご予約をお取りください。 「〇が付いている診療時間」を トストートイド「予約」をクリックトキオ クします。

予約時間は、あくまで"目安時間"となっております。
予約時間は、20分単位になります。
10時00分ご予約の場合 10時00分~10時20分が
目安の時間になります。マッサージの状況により、
多少お待ちいただくこともございます。
予めご了承ください。

| クリックします。               |              |           | (※「予約」をおさなければ予約は取れません |     |   |    |    |
|------------------------|--------------|-----------|-----------------------|-----|---|----|----|
| 診療時間                   | 月            | 火         | 水                     | 木   | 金 | ±  | B  |
| 9:00~11:45             | 0            | 0         | 0                     | Δ   | 0 | Ø  | よ診 |
| 14:00~17:45            | 0            | 0         | 0                     | 休診  | 0 | 休診 | 不可 |
| ◎ 土曜日 9:00<br>休診日·第4木曜 | )~14<br>• 十曜 | :30<br>午後 | •日曜                   | ⋴祝┍ | 1 |    |    |